## การปรับแต่งเสียงด้วย Effect

- ที่หน้าต่าง Editor การตัดต่อเสียง

| Ac Adobe Audition                                 | COMMAND SHOW THE LATE NAME AND CREWN THE                                                                                                    |                                      |
|---------------------------------------------------|----------------------------------------------------------------------------------------------------|--------------------------------------|
| File Edit Multitrack Clip Effects Favorites View  | /indow Help                                                                                                    |                                      |
| 🗰 Waveform 🔚 Multitrack 📃 🔤 🕨                     | 🗞 I↔ 🛴 🖓 🖉 🧭 Workspace: De                                                                                                    | fault 🗸 🗩 Search Help                |
| Files × -=                                        | Editor: Untitled Session 3.sesx * 💌 × Mixer                                                                                                    | -=                                   |
| 😑 🖆 🗊. 🚖. 🖀 🔎                                     |                                                                                                    |                                      |
| Name Status Duration                              |                                                                                                    | ~                                    |
| +++ Kalimba.mp3 5:48.055                          | 글 fx 🗗 📶 🛛 🕅 hms 0:20 0:40 1:00, 1:20 1:40 2:00 2:20 2:40 3:00 3:20                                                                                                    | 3:40 4:00 4:20 4:40 5:00 5:20 5:40   |
| Maid wie Flaxen Hair.mp3 2:49.691                 |                                                                                                    | Volume 🔻 🔺                           |
| +++ Sleep Away.mp3 3:20.568                       |                                                                                                    |                                      |
| - Ontitled Session 5.565X - 6:14.000              |                                                                                                    |                                      |
|                                                   | → Default Stereo Input > Ø                                                                                                    |                                      |
|                                                   | Conteres and additional additional addit |                                      |
| 4 <b>&gt;</b>                                     | ▶ Read                                                                                                    |                                      |
| ► <b>Ľ</b> 149                                    | Kaimba Volume 🔻                                                                                                    |                                      |
| Resumes State Dark & Markey Description = 3       | E +++ Track 2 M S R I monthly provide the formation of the second second                                                                                                    |                                      |
| Diowser Eliceb Kack & Markers Properties = :      |                                                                                                    |                                      |
| Cip Ellecis Track Ellecis                         | Default Stereo Input P                                                                                                    |                                      |
| Presets: (Default) 🔻 📥 🏦 🚖                        | ← Master →                                                                                                    |                                      |
| Track: Track 2                                    | ▶ Read                                                                                                    |                                      |
| 1 🕐 🕨 🕨                                           | Arran studies on attitution of the heater state at a state                                                                                                    | Maid with the Flaven Hair            |
| 2 🙂 🕨                                             | E+++ Track 3 M S R I                                                                                                    |                                      |
|                                                   |                                                                                                    |                                      |
| 5 U >                                             | → Default Stereo Input → Ø                                                                                                    |                                      |
| 6 U ▶_                                            | ← Master →                                                                                                    |                                      |
|                                                   | ▶ Read ▼                                                                                                    |                                      |
|                                                   |                                                                                                    |                                      |
| da 48 36 -24 12 0                                 | 1:03.162                                                                                                    | ାର୍ ସି ସି ରେ ଏହାର୍ଥ୍ୟ                |
| Mix: Dry Wet 100 %                                | levek X T                                                                                                    | Selection/View ×                     |
| 25 3 고                                            |                                                                                                    | Start End Duration                   |
|                                                   |                                                                                                    | Selection 1:03.162 1:03.162 0:00.000 |
| History × Video +≡                                | d8 -57 -54 -51 -48 -45 -42 -39 -36 -33 -30 -27 -24 -21 -18 -15 -12 -9 -6 -3 0                                                                                                    | View 0:00.000 5:48.055 5:48.055      |
| Recovery Data Auto Save completed in 0.02 seconds | 44100 Hz • 32-bit Mix                                                                                                    | ing 83.22 MB 8:14.660 26.70 GB free  |
| 🚱 🖉 🗒 🔍 💽                                         |                                                                                                    | TH 🔺 🍡 🗊ii 🌒 23:49<br>13/9/2557      |

 ดับเบิ้ลคลิก คลิปเสียงที่ต้องการปรับแต่งเสียง จากนั้น จะปรากฏคลิปเสียงเพื่อการปรับแต่ง ดังภาพข้างล่าง

| Au Adobe Audition                                                                                                    | California and Aller Search Aller Search Aller Search Aller                                                                                                    |                                                                             |                                                                                                    |
|----------------------------------------------------------------------------------------------------|----------------------------------------------------------------------------------------------------|-----------------------------------------------------------------------------|----------------------------------------------------------------------------------------------------|
| File Edit Multitrack Clip Effects Favorites View                                                                                                    | Nindow Help                                                                                                    |                                                                             |                                                                                                    |
| 🗰 Waveform 🔚 Multitrack 🔲 🔜 🛌                                                                                                    | $\diamond$ $\bowtie$ $\square$ $\bigcirc$ $\checkmark$ $\checkmark$                                                                                                    | Workspace: Default                                                          | Search Help                                                                                                    |
| EFiles × +=                                                                                                    | Editor: Kalimba.mp3 🔻 × Mixer                                                                                                    |                                                                             | -=                                                                                                    |
| Name A Status Duration                                                                                                    |                                                                                                    |                                                                             | na na sana na sana na sana na sana na sana na sana na sana na sana na sana na sana na sana na sana na sana na s |
| ++ Kalimba.mp3 548.055<br>++ Mad wiLe Flaven Haiznp3 249.051<br>++ Sleep Awaynp3 320.568<br>E3 Untitled Session 3.sesx * 8:14.660                                                                                                    | Nms     0.30     0.20     0.30     0.40     0.50     1.40     1.40     1.40       Mark     Mark     Ma |                                                                             | 200 (clip) 68<br>- 3<br>- 3<br>- 6<br>- 9<br>- 18<br>- 18<br>- 18                                               |
| Image: Second second second |                                                                                                    |                                                                             |                                                                                                    |
| 4 0                                                                                                    |                                                                                                    |                                                                             |                                                                                                    |
| dB -48 -36 -24 -12 0                                                                                                    |                                                                                                    |                                                                             |                                                                                                    |
| Image: Cuty Weit: Cuty   Image: Cuty Weit: Cuty   Image: Cuty Process:   Selection Only Image: Cuty   History Video                                                                                                    | Events ∩<br>db 57 54 51 48 45 42 39 36 33 30 27 34 32 31 31 5 12 9                                                                                                    | *≡ 3 Selection/View ×<br>Start<br>Selection 1.03.16<br>-6 -3 0 View 0.00.00 | End Duration<br>52 1:03.162 0:00.000<br>10 2:14.275 2:14.275                                                    |
| Recovery Data Auto Save completed in 0.02 seconds                                                                                                    | 4410                                                                                                    | 0 Hz • 32-bit (float) • Stereo 117.11                                       | MB 5:48.055 24.55 GB free                                                                                       |
| 🕘 🖉 🚞 🔍 🥥                                                                                                    |                                                                                                    | ТН                                                                          | ▲ 🙀 🗊 📶 ♦) 23:50<br>13/9/2557                                                                                   |

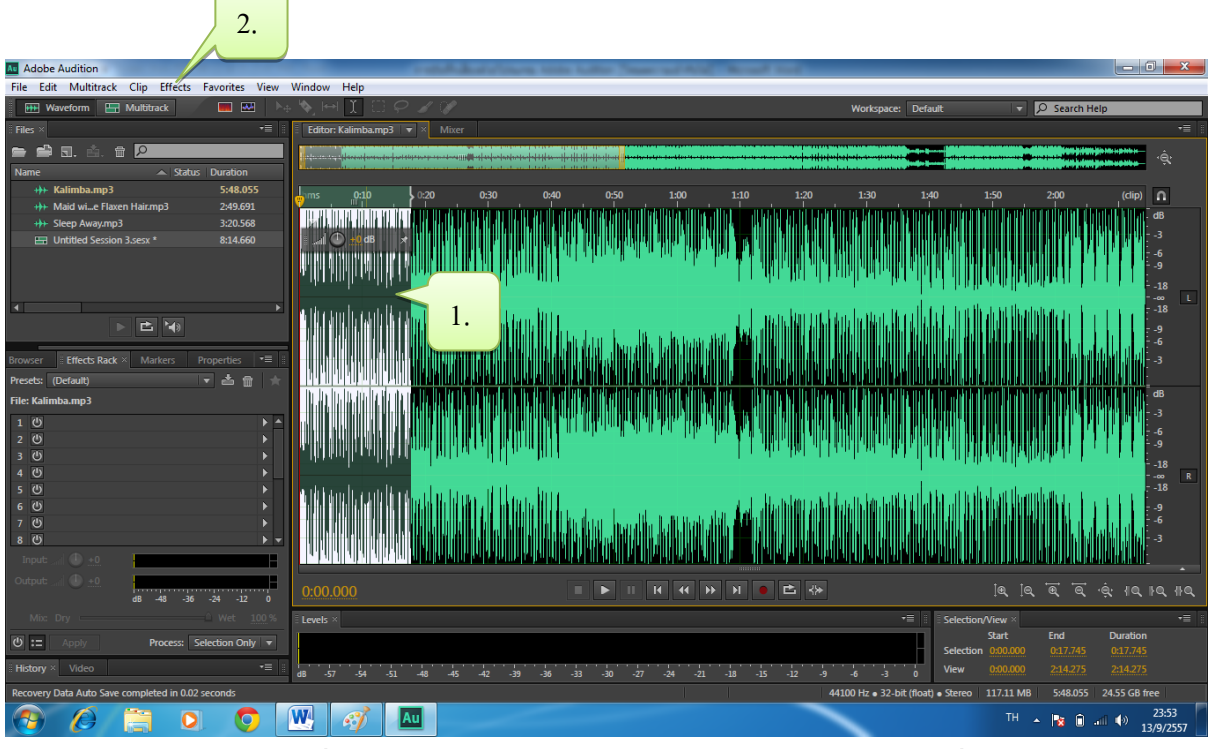

- 1. เลือกช่วงคลิปเสียงที่ต้องการปรับแต่ง โดยการคลิกเมาส์ค้างแล้วลากในช่วงที่ต้องการ
- 2. เลือก Effect และเลือกคำสั่งในการปรับแต่งต่างๆ ที่ต้องการ ดังภาพที่ปรากฏข้างล่าง
- 3. คลิกเลือก Effect ที่ต้องการ (ในตัวอย่างนี้ ทำการเลือก Effect Amplity) ดังภาพที่ปรากฏข้างล่าง

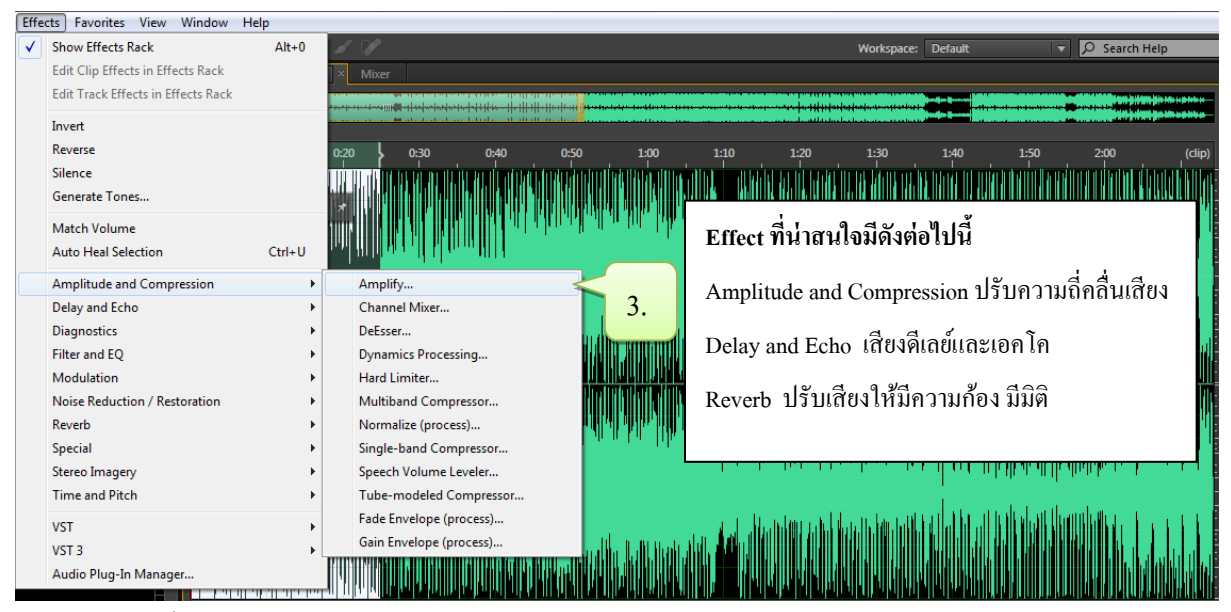

จากนั้น จะปรากฏหน้าต่างเมนู Effect ที่ทำการเลือกปรับแต่งคลิปเสียง ดังภาพข้างล่าง

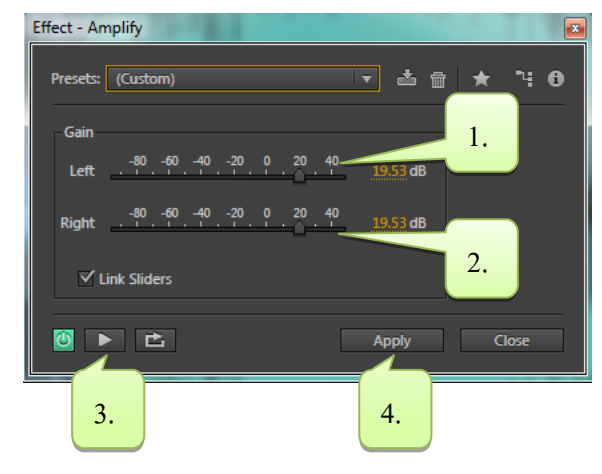

- 1. ทำการปรับแต่งความถี่เสียงค้าน Left
- 2. ปรับแต่งความถี่เสียงค้าน Right
- 3. ทคลองฟังเสียงที่ปรับแต่ง
- 4. เลือก Apply เพื่อยืนยันการปรับแต่งเสียง

## การ Fade In และ Fade Out คลิปเสียง

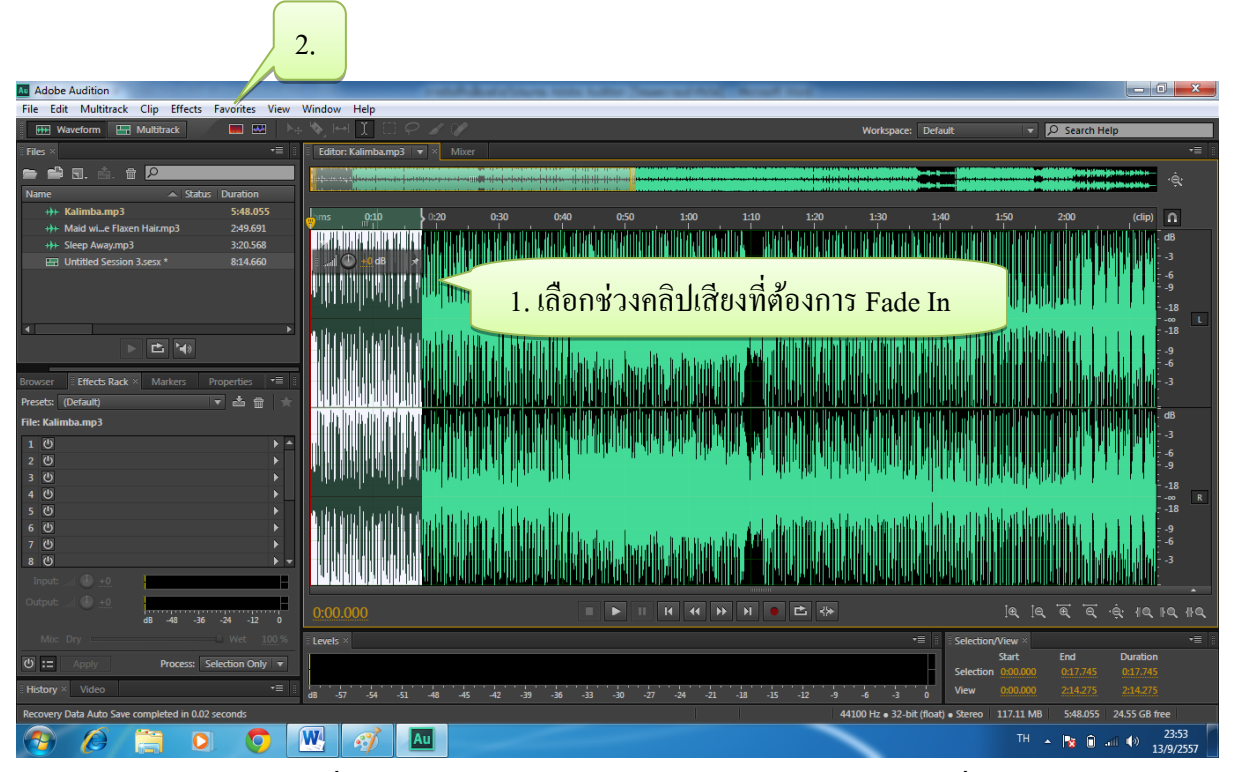

- 1. เลือกช่วงคลิปเสียงที่ต้องการ Fade In โดยการคลิกเมาส์ค้างแล้วลากในช่วงที่ต้องการ
- 2. เลือก Favorites>Fade In จากนั้น โปรแกรมจะทำการ Fade In เสียงโดยอัตโนมัติ ดังภาพข้างล่าง

| File Edit Multitrack Clip Effects Favorites View | Window Help                                                                                                    |                                                                                                    |                                         |
|--------------------------------------------------|----------------------------------------------------------------------------------------------------|----------------------------------------------------------------------------------------------------|-----------------------------------------|
| 🗰 Waveform 🔚 Multitrack 🗰 🔜 斗                    | NHIC <i>?</i> //                                                                                                    | Workspace: Default                                                                                                    | Search Help                             |
| Files × +=                                       | Editor: Kalimba.mp3 * 🔻 Mixer                                                                                                    |                                                                                                    |                                         |
| 🚍 🖆 🗉. 🖆. 🕆 🔎                                    |                                                                                                    | an jan ja da sa ka ka ka ka ka ka ka ka ka ka ka ka ka                                                                                                    |                                         |
| Name 🔺 Status Duration                           |                                                                                                    |                                                                                                    |                                         |
| +++ Kalimba.mp3 * 5:48.055                       | ams 0:10 0:20 0:30 0:40 0:50 1:00 1:10 1:20                                                                                                    | 1:30 1:40 1:5                                                                                                    | i0 2:00 (dip)                           |
| +>+ Maid wie Flaxen Hair.mp3 2:49.691            |                                                                                                    |                                                                                                    |                                         |
| +>> Sleep Away.mp3 3:20.568                      |                                                                                                    |                                                                                                    |                                         |
| Untitled Session 3.sesx * 8:14.660               |                                                                                                    | A A A A A A A A A A A A A A A A A A A                                                                                                    |                                         |
|                                                  |                                                                                                    |                                                                                                    |                                         |
|                                                  |                                                                                                    | nah ar he diti dikini                                                                                                    |                                         |
|                                                  |                                                                                                    |                                                                                                    |                                         |
|                                                  | <sup>194</sup> Phillippin (1, 1) Line (1, 1) Line (1)                                                                                                    | a han herber herber                                                                                                    |                                         |
|                                                  |                                                                                                    |                                                                                                    | 9                                       |
| Browser Effects Rack × Markers Properties *      | ดลิ่าเสียงที่ทำการ Fade In                                                                                                    | แล้า เม                                                                                                    |                                         |
| Presets: (Default) 🔻 📩 🌧 📩                       |                                                                                                    | 00610                                                                                                    |                                         |
| File: Kalimba.mp3                                |                                                                                                    | and the second second se                                                                                                    |                                         |
|                                                  |                                                                                                    |                                                                                                    |                                         |
| 2 (5)                                            |                                                                                                    |                                                                                                    | -6                                      |
| 3 (0)                                            |                                                                                                    | andraw, a hat a list of the first of the fir | 1 M M M M M M M M M M M M M M M M M M M |
| 4 ੴ ▶                                            |                                                                                                    | 1                                                                                                    | 18<br>00 R                              |
| 5 Ū 🕨                                            | a second with the first day to be a static second second sec | المامين بالألب سيري الم                                                                                                    | of ficandicity of the second second     |
| 6 U F                                            |                                                                                                    | alah Madalah kuta kuta kuta                                                                                                    | 9                                       |
| 7 <u>0</u> ►                                     | a a a a a a a a a a a a a a a a a a a                                                                                                    |                                                                                                    | i i i i i i i i i i i i i i i i i i i   |
| 80 • •                                           |                                                                                                    |                                                                                                    | 11111 IIIII A A A A A A A A A A A A A A |
| Input and 🕕 ±0.                                  |                                                                                                    |                                                                                                    |                                         |
| Output: 🔐 🕒 🛨                                    |                                                                                                    |                                                                                                    |                                         |
| dB -48 -36 -24 -12 0                             |                                                                                                    |                                                                                                    |                                         |
| Mix: Dry ↓ Wet 100 %                             |                                                                                                    | ▼≣ Selection/Vi                                                                                                    | ew ×                                    |
| U := Apply Process: Selection Only -             |                                                                                                    | Station of                                                                                                    | art End Duration                        |
| History V. Video                                 |                                                                                                    | Selection 0                                                                                                    |                                         |
|                                                  | d8 -57 -54 -51 -48 -45 -42 -39 -36 -33 -30 -27 -24 -21 -18 -15 -12 -9                                                                                                    | -6 -3 0 View 0                                                                                                    |                                         |
| Apply Fade Envelope completed in 0.63 seconds    | 44                                                                                                    | 100 Hz • 32-bit (float) • Stereo 11                                                                                                    | 7.11 MB 5:48.055 24.54 GB free          |
|                                                  |                                                                                                    |                                                                                                    | TH 🔺 😼 🗟 📶 🚸 0:16<br>14/9/2557          |